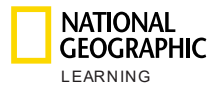

# National Geographic Learning オンライン練習 プライマリ プラットフォーム ガイド

教育機関管理者ガイド

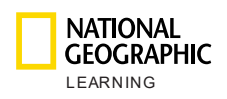

# 目次

| 目次  |                   | 1  |
|-----|-------------------|----|
| 1.  | はじめに              | 2  |
| 2.  | アカウントの種類          | 2  |
| a.  | 教育機関管理者           | 2  |
| b.  | 講師                | 2  |
| с.  | 生徒/保護者            | 2  |
| 3.  | 推奨システム            | 3  |
| 4.  | 最初の手順             | 4  |
| 5.  | マスターコースのセットアップ    | 5  |
| 6.  | コース管理             | 6  |
| a.  | コースの作成            | 7  |
| b.  | 新しいコースの一括作成       | 8  |
| с.  | コース詳細のエクスポート      | 10 |
| d.  | コース成績簿レポートのエクスポート | 10 |
| е.  | コースの更新/編集/削除      | 11 |
| 7.  | ユーザー管理            | 11 |
| a.  | 新しいユーザーの作成とコース登録  | 14 |
| b.  | 新しいユーザーの一括作成      | 16 |
| с.  | ユーザーの詳細のエクスポート    | 19 |
| d.  | 生徒の成績簿レポートのエクスポート | 19 |
| е.  | ユーザーの更新/編集/削除     | 19 |
| f.  | ユーザーのパスワードのリセット   | 21 |
| g.  | ユーザーの削除           | 22 |
| h.  | 生徒の進捗状況の表示        | 23 |
| 8.  | 設定                | 24 |
| 9.  | 自分のアカウント          | 25 |
| 10. | サポート              | 26 |

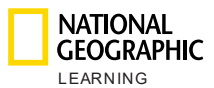

1.はじめに

本書では、National Geographic Learning オンライン練習で教育機関管理者アカウントをセッ トアップして管理する方法について説明します。

## 2.アカウントの種類

オンライン練習のプラットフォームには、3種類のアカウントがあります。

#### a. 教育機関管理者

教育機関管理者の役割が行う作業は次のとおりです。

- コースの管理
- ユーザー(講師および生徒)の管理
- 生徒、コース、および講師のレポートの管理とエクスポート
- メッセージの管理

教育機関ごとに作成できる教育機関管理者アカウントは1つだけです。

#### b. 講師

講師の役割が行う作業は次のとおりです。

- 課題の管理
- 生徒の進捗状況と成績簿の管理
- 生徒とコースのレポートの管理およびエクスポート
- オンラインバージョンの Classroom Presentation Tool へのアクセスと
   使用
- 保護者/生徒との連絡

講師は一度に複数のコースを担当することができますが、各コースを担当できる 講師は1人だけです。

#### c. 生徒/保護者

生徒/保護者の役割が行う作業は次のとおりです。

- モバイル デバイスに最適化された使いやすい対話型ユーザーインターフェイスを使用してアクティビティやゲームをする
- 進捗状況および成績に基づいてアワードを獲得する
- 成績簿で生徒の進捗状況を追跡する

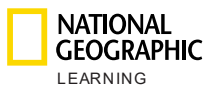

3.推奨システム

本製品の最小推奨システム要件は、以下のとおりです。

オペレーティング システム: ● Windows (64 ビットのみ) 7/8/8.1/10 ● Mac OS 10.13 以降 ● Ubuntu 18.04 以降 ブラウザー: Windows ● Chrome の最新バージョン ● Firefox の最新バージョン ● Edge の最新バージョン Mac

● Safari の最新バージョン

インターネット速度:2 Mbps

RAM:4 Gb

ハード ドライブの容量:100 Mb の空き領域 画面寸法:

- 768 \* 1024 px (横向き)
- 1334 \* 750 px (縦向き)

最適な成果が得られるように、[設定] > [システム] > [ディスプレイ] の [拡大縮小 とレイアウト] セクションで表示画面を 100 % に設定します。

| Scale and layout                                                               |  |  |  |  |
|--------------------------------------------------------------------------------|--|--|--|--|
| Some apps won't respond to scaling changes until you sign out.<br>Sign out now |  |  |  |  |
| Change the size of text, apps, and other items                                 |  |  |  |  |
| 100% ~                                                                         |  |  |  |  |
| Advanced scaling settings                                                      |  |  |  |  |

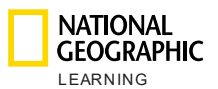

# 4.最初の手順

National Geographic Learning オンライン練習を教育機関管理者として使用するには、まず、 自身の教育機関のコースおよびユーザーを管理できるように National Geographic Learning に連絡し教育機関管理者アカウントを作成する必要があります。

National Geographic Learning から提供された資格情報を使用して <u>learn.eltngl.com</u> にアク セスし、**サインイン**します。

初回サインイン時に、パスワードの変更、および、利用規約とプライバシーに関するポリシー の承諾を求めるメッセージが表示されます。直ちに変更・承諾し更新してください。

| NATIONAL<br>GEOGRAPHIC<br>LEARNING COL                                                            | <b>rse Management</b> User Management Master Course                                                                                                    |                | • ?                         |
|---------------------------------------------------------------------------------------------------|----------------------------------------------------------------------------------------------------|----------------|-----------------------------|
|                                                                                                   | Course Management                                                                                                    | -              |                             |
| search           All         Self Study         Instructor-L           Course name ▲         Date | Update Password   Current password*   Omegassword*   New password*   Repeat Password*   Discussion   Incurse read and agree to these terms:   Incurse read and agree to these terms:   Privacy Policy:   Cancel | e . End Date . | New Course -}               |
| NATIONAL<br>CEOCRAPHIC<br>LEARNING ©2020                                                          |                                                                                                    |                | Terms of use Privacy Policy |

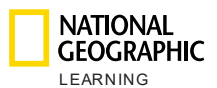

## 5.マスターコースのセットアップ

コースまたはユーザーを作成するには、学校または教育機関で採用している教材またはマスタ ーコースを追加する必要があります。自習型コースおよび講師指導型コースはこれらのマスタ ーコースに基づいて作成されます。

マスターコースを追加するには、**[マスターコース]**に移動して リックします。 Add Master Course + をク

新しいウィンドウで、マスターコースのキーまたはトークン (National Geographic Learning から教育機関に提供) を入力する必要があります。

| Save |
|------|
|      |

新しいマスターコースを保存すると、マスターコースリストに表示されます。

| LEARNING |        |                     | Course Management | User Management  | Master Courses | Settings |                     |
|----------|--------|---------------------|-------------------|------------------|----------------|----------|---------------------|
|          |        |                     |                   | Master Course    | S              |          |                     |
|          | Search |                     |                   |                  |                |          | Add Master Course + |
|          |        | Course name ▲       |                   | Course Materials | Date Added 🔺   |          |                     |
|          |        | Look_OLP_AmE_Level1 |                   | 90               |                |          | ~                   |

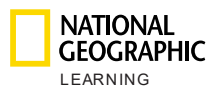

## 6.コース管理

[コース管理] セクションでは、コースの作成、編集、インポート、およびエクスポートを行う ことができます。コースは、自習する生徒に対しては自習型、講師が指導する授業を受ける生 徒に対しては講師指導型となります。

1人の講師が、コースごとに生徒が異なるコースを複数指導する場合(例:月曜日午前のクラス、火曜日午前のクラス、月曜日午後のクラスがそれぞれレベル1など)、これらのクラスはすべて個別に指定する必要があります。

生徒がコースに登録してプラットフォームにアクセスするにはコースキーが必要となるため、 コースは事前に作成しておく必要があります。

メイン画面には、作成されたすべてのコースのリストとコース詳細が表示されます。

- コース名:コースの名前。
- 作成日:コースが作成された日付。
- **講師**:講師がコースを指導する場合は、その講師の名前がこの列に表示されます。自習
  - 型コースは 🐝 アイコンで示されます。
- 生徒:コースに登録している生徒の数。
- 開始日:生徒がコースを見ることができ、学習を開始できる日付。
- 終了日:コースが終了する日付。

| iC<br>G<br>Course M      | anagement U:                                                                                   | er Management Messag                                                                                                    | es Master C                                                                                                    | ourses Se                                                                                                    | ettings                                                                                                    | •                                                                                                    |
|--------------------------|------------------------------------------------------------------------------------------------|----------------------------------------------------------------------------------------------------|----------------------------------------------------------------------------------------------------|----------------------------------------------------------------------------------------------------|----------------------------------------------------------------------------------------------------|----------------------------------------------------------------------------------------------------|
|                          | C                                                                                              | ourse Managem                                                                                                    | ent                                                                                                    |                                                                                                    |                                                                                                    |                                                                                                    |
|                          |                                                                                                |                                                                                                    | Import                                                                                                    | Courses Exp                                                                                                    | port Courses                                                                                                    | New Course +                                                                                                    |
| Course name 🔺            | Date Created 🔺                                                                                 | Instructor                                                                                                    | Students                                                                                                    | Start Date 🔺                                                                                                    | End Date 🔺                                                                                                    |                                                                                                    |
| HBVJJCKH<br>Alpha 25 Feb | 28-Feb-19                                                                                      | Julie Teach                                                                                                    | 0                                                                                                    | 01-Jan-19                                                                                                    | 01-Jan-20                                                                                                    |                                                                                                    |
| ZIY29MY2<br>CDMX Test 1  | 01-Mar-19                                                                                      | CDMX Teacher1                                                                                                    | 2                                                                                                    | 01-Jan-19                                                                                                    | 01-Jan-20                                                                                                    |                                                                                                    |
| PB8BTXP8<br>CDMX Test 2  | 03-Mar-19                                                                                      | i.                                                                                                    | 7                                                                                                    | 01-Jan-19                                                                                                    | 01-Jan-20                                                                                                    |                                                                                                    |
|                          | Course M<br>Course M<br>Course name +<br>HBV/JDQ8H<br>Alpha 25 Feb<br>21/22MM72<br>CDMX Test 1 | Course Management Us Course name + Date Created • HRVDORH Alpha 25 Feb 28-Feb-19 Z1Y3MW72 CDMX Test 1 01-Mar-19 PERTIDRe D3-Mar-19 | Course Management     User Management     Message       Course Management     Course Management     Course Management       Course name •     Date Created •     Instructor       HEXIDDEH<br>Alpha 25 Feb     28-Feb-19     Julie Teach       21Y9M72<br>CDMX Test 1     01-Mar-19     CDMX Teacher1 | Course Management     User Management     Messages     Master C       Course Management       Course name ▲     Date Created ▲     Instructor     Students       HWUDD0H<br>Alpha 25 Feb     28-Feb-19     Julie Teach     0       21Y9MY2<br>CDMX Test 1     01-Mar-19     CDMX Teacher1     2 | Course Management     User Management     Messages     Master Course     Set       Course Management       Course name ▲     Date Created ▲     Instructor     Students     Start Date ▲       MBVDDOH<br>Alpha 25 Feb     28-Feb-19     Julie Teach     0     01-Jan-19       2179MV2<br>CDMX Test 1     01-Mar-19     CDMX Teacher1     2     01-Jan-19 | Course Management     Messages     Master Courses     Settings       Course Management       Locurse Management       Locurse Management     Locurse Management     Locurse Management       Locurse name ▲     Date Created ▲     Instructor     Students     Start Date ▲     End Date ▲       HEXDOOR<br>Appha 25 Feb     28 Feb-19     Julie Teach     0     01-Jan-19     01-Jan-20       CDMX Test 1     01-Mar-19     CDMX Teacher1     2     01-Jan-19     01-Jan-20 |

バージョン 01/01/2020

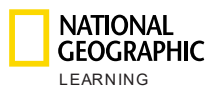

コース名やコース名の一部を検索バーに入力すると、具体的なコース名を簡単に**検索**できま す。自習型コース別や講師指導型コース別にクラスを**フィルター処理**することもできます。

| search |            |                |
|--------|------------|----------------|
| All    | Self Study | Instructor-Led |

ドロップダウン アイコンをクリックすると、以下の列フィールドリストの情報を並べ替えることもできます。

- コース名
- 作成日
- 開始日
- 終了日

| Course name ▼ | Date Created 🔺 | Instructor | Students | Start Date 🔺 | End Date ▲ |
|---------------|----------------|------------|----------|--------------|------------|
|               |                |            |          |              |            |

a. コースの作成

新しいコースを作成するには、**[新しいコース +]** ボタン New Course + クリックします。新しいウィンドウが表示されたら、次のコース情報を入力しま す。

- **コース名:**講師が見るコース名。
- **コースキー**: [保存] をクリックし新しいコースが作成されると、コース キーはシステムによって自動的に生成されます。
- 開始日:コースが開かれ生徒が学習を開始できるようになる日付。
- 終了日:コースが終了する日付。
- 追加情報:400文字まで入力できます。
- **コースの種類**:自習型または講師指導型。
- マスターコース:使用するマスターコースを選択します(例:Look Level 1など)。
- 講師:コースを指導する講師を選択します。1つのコースを指導できるのは講師1人だけです。自習型コースの場合は、講師を選択しないでください。
- [保存]をクリックすると、新しいコースがコースリストに表示されます。

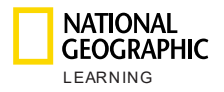

| New Course                               |                   |
|------------------------------------------|-------------------|
|                                          | Master Course * + |
| Course Key                               |                   |
| Will be automatically generated by the s |                   |
| Start Date                               | Instructor +      |
| End Date                                 |                   |
| Description                              |                   |
| Will be automatically implemented from   |                   |
| Additional Info                          |                   |
| max 400 characters                       |                   |
|                                          |                   |
| Cancel                                   | Save              |

b. 新しいコースの一括作成

複数のコースを一度に作成する場合は、テンプレートに項目を記入して複数のコ ースをインポートするオプションがあります。 をクリックし、 指示に従ってテンプレートをダウンロードおよびアップロードします。

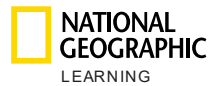

| Instru | ctor-Led              | Import Courses                       | 2    |
|--------|-----------------------|--------------------------------------|------|
|        | Impor                 | t Courses                            | d Di |
|        |                       |                                      | 5-Ai |
|        | Download CSV template | Drop CSV file to upload or<br>browse | 5-Aı |
|        |                       | `                                    | 5-AL |
| C      | ancel                 | Submit                               |      |

テンプレートの入力フィールドは次のとおりです。

- マスターコースコード\*
- コース名\*
- 開始日:dd-MMM-yyyy(例: 1-JAN-2019) 形式を使用してください
- 終了日:dd-MMM-yyyy(例: 1-JAN-2019) 形式を使用してください
- 追加情報
- 講師 (ユーザーネーム):講師のユーザーネームを指定します (コースが 講師指導型の場合)

注意:アスタリスク (\*) が付いたフィールドは必須です。テンプレートは csv 形式のファイルでアップロードする必要があります。

テンプレートを指定の場所にドラッグするか、[参照] をクリックしてファイル をインポートします。

| Drop CSV file to upload or |
|----------------------------|
| browse                     |

[送信] をクリックしてユーザーをアップロードします。 プラットフォームで csv ファイルが処理され、アップロードのステータスが表示されます。

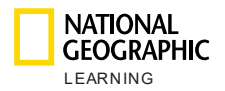

テンプレートにエラーがある場合は、次の警告が赤色で表示されます。

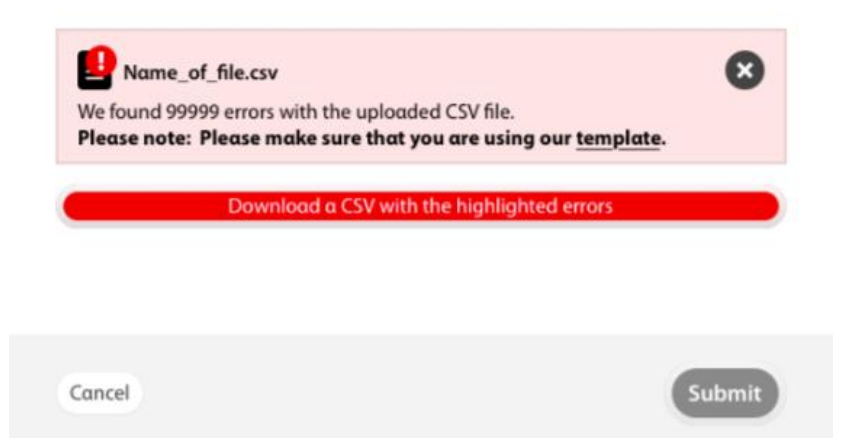

システム内に既に登録されているコースがテンプレートに含まれている場合は、 オレンジ色で警告が表示され、更新されるコースの数が表示されます。

c. コース詳細のエクスポート

作成されたすべてのコースのリストをエクスポートしてその情報を抽出するに

は、 Export Courses をクリックします。コースは、次の情報を含む csv 形 式のドキュメントでエクスポートされます。

- マスターコース
- コース名
- コースキー
- 開始日
- 終了日
- 追加情報
- 講師のユーザーネーム
- d. コース成績簿レポートのエクスポート

特定のコースの生徒の成績簿レポートをエクスポートするには、コースの上にマウスポインターをかざしてエクスポート 『アイコンをクリックします。

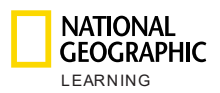

## e. コースの更新/編集/削除

コースを更新するには、コースの上にマウスポインターをかざします。鉛筆

| アイコンが表       | アイコンが表示されます。 |              |  |
|--------------|--------------|--------------|--|
| Start Date 🔺 | End Date ▲   |              |  |
| 06-Aug-19    | 06-Aug-25    | <b>D</b> / ô |  |

このアイコンをクリックすると、コースの詳細が新しいウィンドウに表示されま す。必要に応じて情報をこのウィンドウで編集し、変更を**保存**します。

| Name *                                                            |                     |
|-------------------------------------------------------------------|---------------------|
| Look 1 Demo                                                       | Master Course * +   |
| iourse Key                                                        |                     |
| AMRK6GZ4                                                          | Look 1 Demo 🔟       |
| start Date                                                        |                     |
| 05/22/2019                                                        |                     |
| nd Date                                                           | Instructor * +      |
| 05/20/2020                                                        |                     |
| escription                                                        | Teαcher Demo Look 🔲 |
| Will be automatically implemented from the selected Master Course |                     |
| dditional info                                                    |                     |
| max 400 characters                                                |                     |
|                                                                   | I                   |
| max 400 characters                                                |                     |
| Cancel                                                            | Sar                 |

コースを削除するには、 アイコンをクリックします。

## 7.ユーザー管理

[**ユーザー管理**] セクションでは、新しいユーザー(生徒アカウントと講師アカウント両方)の 作成、編集、インポート、およびエクスポートを行うことができます。

バージョン 01/01/2020

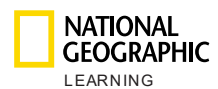

新しいユーザーを作成するには、まず、[コース管理] セクションで少なくとも1つのコースを 作成する必要があります。

メイン画面に、作成されたすべてのユーザーのリストと次の詳細情報が表示されます。

- 名前:講師または生徒の姓名。
- **ユーザーネーム**:このフィールドは、プラットフォームにサインインするために必要で す。
- 役割:講師または生徒。
- **コース**:この列には、ユーザーが講師である場合、この講師が指導するコースの数が表示されます。ユーザーが生徒である場合は、この生徒が講師指導型コースに登録しているのか、自習型コースに登録しているのかが表示されます。

- 🚺:自習型コースを表します。

- 作成日:コースが作成された日付。
- **アクティブ:**ユーザーがアクティブな場合は、 ✓ チェックマークが付いた状態で表示 されます。

| LEARNING         |                                   |                    |            | User Ma   | inagement    | Master Courses Settin |            | ٩ |
|------------------|-----------------------------------|--------------------|------------|-----------|--------------|-----------------------|------------|---|
|                  |                                   |                    | U          | Jser mai  | nagemen      | t                     |            |   |
|                  | Search St                         | udents Instructors |            |           |              |                       | New User + |   |
|                  | Name 🔺                            | Username 🔺         | Role 🔺     | Course(s) | Created on . | Active                |            |   |
|                  | Student Look 3 Teach<br>er-led    | si3tl              | student    | P         | 11-Jun-19    | ~                     | ~          |   |
|                  | Student Self-study                | 555                | student    | ŵ         | 11-Jun-19    | ~                     | ~          |   |
|                  | Look 3 Teacher Mond<br>ay morning | l3mm               | Instructor | 1         | 11-Jun-19    | ~                     | ~          |   |
|                  |                                   |                    |            |           |              |                       |            |   |
|                  |                                   |                    |            |           |              |                       |            |   |
|                  |                                   |                    |            |           |              |                       |            |   |
| NATIONAL         |                                   |                    |            |           |              |                       |            |   |
| GEOGRAPHIC ©2019 |                                   |                    |            |           |              |                       |            |   |

ユーザーの詳細を更に表示するには、 ✓ ドロップダウン矢印をクリックします。 講師の役割の詳細情報には、次が含まれています。

- 講師の電子メールアドレス
- 前回のログイン
- コース
- 各コースの開始日と終了日

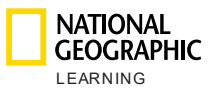

| VAL<br>APHIC<br><sup>NG</sup>  | Course Management | User Manage | ement     | (1)<br>Messages | Master Courses | Settings     |         |
|--------------------------------|-------------------|-------------|-----------|-----------------|----------------|--------------|---------|
| Name ▲                         | Username 🔺        | Role ▲      | Course(s) | Creαted on ▲    | Active         |              |         |
| Irene B                        | ireneb            | Instructor  | 3         | 12-Jul-19       | $\checkmark$   |              | 0 / ô ^ |
| Email:<br>Last login: 19 Dec 1 | 9, 12:12          |             |           |                 |                |              |         |
| Course 🔺                       |                   |             |           | From            |                | То           |         |
| Look 6 Irene                   |                   |             |           | 12-Jul-         | 19             | 26-Jul-35    |         |
| Look 5 Irene                   |                   |             |           | 16-Sep          | -19            | 07-Sep-35    |         |
| Look 1 AmE Iren                | e                 |             |           | 17-Sep          | -19            | Invalid date |         |
|                                |                   |             |           |                 |                |              |         |

生徒の役割の詳細情報には、以下が含まれています。

- 生徒の電子メールアドレス
- 前回のログイン
- 講師の名前
- 生徒が登録しているコース
- コースの開始日と終了日

|                                        | Course Management | User Manager | nent      | (1)<br>Messages I | Master Courses | Settings     |               |              | ٩                |
|----------------------------------------|-------------------|--------------|-----------|-------------------|----------------|--------------|---------------|--------------|------------------|
| Name 🔺                                 | Username 🔺        | Role ▲       | Course(s) | Created on ▲      | Active         |              |               |              |                  |
|                                        |                   |              |           |                   |                |              |               | _            |                  |
| Irene Look 2                           | lolalola2         | student      | ř         | 17-Sep-19         | $\checkmark$   | I            |               | <b>)</b> ^ ( |                  |
| Email:<br>Last login: 17 Sep 19, 06:09 | )                 |              |           |                   |                |              |               |              |                  |
| Course 🔺                               |                   |              |           | From              |                | То           |               |              |                  |
| Look 2 Ame Irene                       |                   |              |           | 17-Sep-1          | 9              | 31-Dec-21    |               |              |                  |
| Danalis Student 4                      | danalisstudent4   | student      | F         | 09-Jul-19         | ~              |              |               | ~            |                  |
| Danalis Student 6                      | danalisstudent6   | student      | F         | 09-Jul-19         | ~              |              |               | ~            |                  |
|                                        | <                 | 1234         | >         | Per page 10 🔨     |                |              |               |              |                  |
| ©2019                                  |                   |              |           |                   |                | Terms of use | Privacy Polic | y C          | Customer Support |

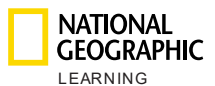

具体的なユーザーネームは、検索バーに入力して簡単に検索できます。ユーザーネームは、[生 徒] ボタンまたは [講師] ボタンをクリックすると、ユーザーの種類(生徒または講師) 別に フィルター処理することもできます。

| Search |          |             |  |
|--------|----------|-------------|--|
| All    | Students | Instructors |  |

ドロップダウン アイコンをクリックすると、以下の列フィールドの情報を並べ替えることもできます。

- 名前
- ユーザーネーム
- 役割
- 作成日

| Name ▲ | Username ▲ | Role ▲ | Course(s) | Created on ▲ | Active |
|--------|------------|--------|-----------|--------------|--------|

a. 新しいユーザーの作成とコース登録

新しいユーザーを作成するには、**[新しいユーザー]** ボタン **New User +** を クリックします。新しいウィンドウが表示されます。次のユーザー情報を入力し ます。

- 名
- 姓
- ユーザーネーム:このフィールドは、プラットフォームにサインインする ために必要です。
- **役割**:講師または生徒
- 電子メール
- パスワード:このフィールドは、プラットフォームにサインインするため に必要です。
- パスワードの再入力
- コースへの登録/コースへの割り当て:コースには、必ず、講師と生徒の 両方が割り当てられます。生徒は、自習型コースまたは講師指導型コー スに登録できます。

[作成] をクリックすると、新しいユーザーがコースリストに表示されます。

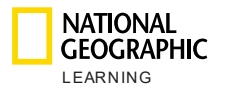

|           | First Name *        | Student     |
|-----------|---------------------|-------------|
| upload an | Last Name *         | Look3 9845  |
| avatar    | Username *          | Student9845 |
|           | Role *              | Student 🗳   |
|           | Email               | Email       |
|           | Password *          |             |
|           | Retype password •   |             |
|           | Enroll in course: * | •           |
|           | Look 3 Self-study   | × 🟛         |

注意:アスタリスク(\*)が付いたフィールドは必須です。

講師アカウントを作成する場合は、次の追加フィールドが表示されます。

 アバターのアップロードオプション。講師のプロフィールにアバターを 表示するには、[アバターのアップロード] 領域をクリックし、アバター 画像をコンピューター内で検索して開きます。

|   | upload an<br>avatar                       |
|---|-------------------------------------------|
| - | 講師がアバターをアップロードするオプションを有効または無効にしま          |
|   | す。                                        |
|   | Allow instructors to upload their avatars |

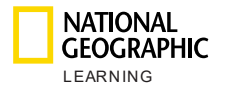

| New User                                  |                           |                                                                            |
|-------------------------------------------|---------------------------|----------------------------------------------------------------------------|
|                                           | First Name *              | First Name                                                                 |
| upload an                                 | Last Name *               | Last Name                                                                  |
| avatar                                    | Username *                | Username                                                                   |
|                                           | Role *                    | Instructor                                                                 |
| Allow instructors to upload their avatars | Email                     | Email                                                                      |
|                                           | Password *                | Password                                                                   |
|                                           | Retype password •         | Retype password                                                            |
|                                           | Assign to<br>course(s): * | •                                                                          |
|                                           | * Note that assigning a   | $\mathfrak n$ instructor to a course will overwrite the current instructor |
| Cancel                                    |                           | Create                                                                     |

注意:アスタリスク(\*)が付いたフィールドは必須です。

b. 新しいユーザーの一括作成

一度に新しいユーザーを複数作成するには、【インポート】 ドロップダウンボタ
 ✓ Import ✓ をクリックし、生徒をインポートするのか講師をインポートするのかを選択します。

| Import 🔨    |  |
|-------------|--|
| Students    |  |
| Instructors |  |
| ~           |  |

新しい画面が表示されます。この画面では、テンプレートをダウンロードし、作 成するユーザーをテンプレートで指定した後、再びテンプレートをインポートで きます。

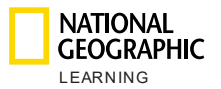

| С  | Import Students   |                                      |  |  |  |  |  |  |
|----|-------------------|--------------------------------------|--|--|--|--|--|--|
| st | Download template | Drop CSV file to upload or<br>browse |  |  |  |  |  |  |
| sd | Cancel            | Submit                               |  |  |  |  |  |  |

テンプレートの入力フィールドは次のとおりです。

- ユーザーネーム\*
- 名\*
- 姓\*
- 電子メール
- コースキー\*
- アクセスコード\*

注意:アスタリスク (\*) が付いたフィールドは必須です。テンプレートは csv 形式のファイルとしてアップロードする必要があります。

テンプレートを指定の場所にドラッグするか、[参照] をクリックしてファイル をインポートします。

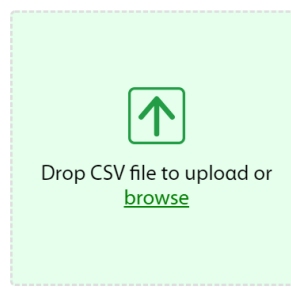

[送信] をクリックしてユーザーをアップロードします。 講師には、複数のコースを割り当てることができます。講師ごとにコースキーを 20 まで指定できます。

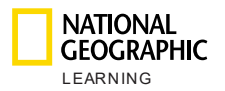

|   | А          | В           | С          | D     | E            | F            | G            | Н      |
|---|------------|-------------|------------|-------|--------------|--------------|--------------|--------|
| 1 | Username*  | First Name* | Last Name* | Email | Course key 1 | Course key 2 | Course key 3 | Course |
| 2 | newteacher | John        | Smith      |       | 12345XLS     | 98763DDD     | 343456FD     |        |

テンプレートにエラーがある場合は、次の警告が赤色で表示されます。

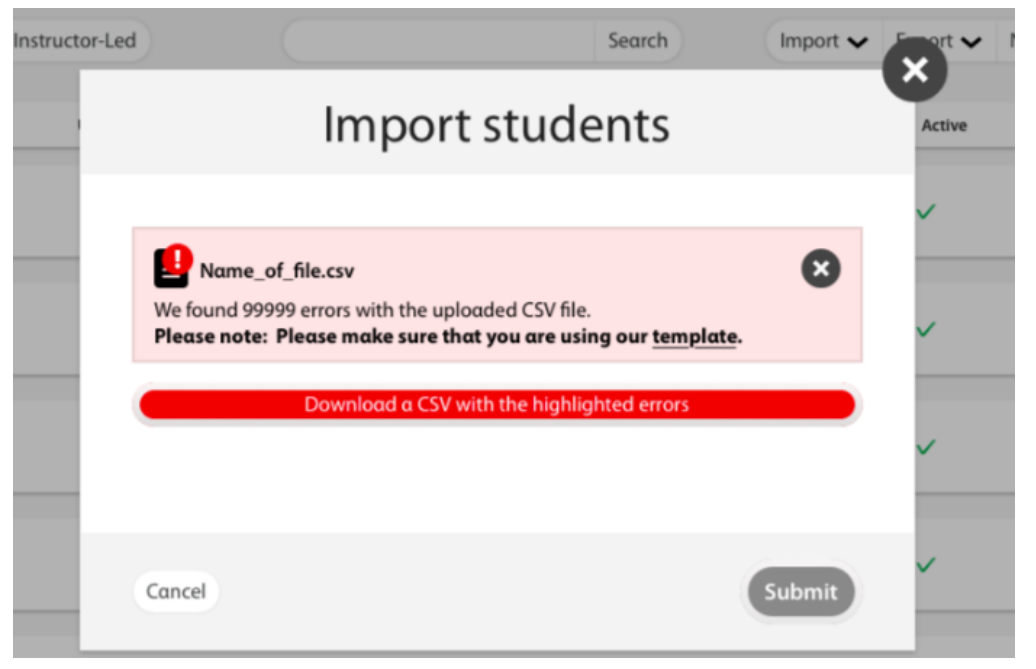

システム内に既に登録されているユーザーがテンプレートに含まれている場合 は、オレンジ色で警告が表示され、更新されるユーザーの数が表示されます。

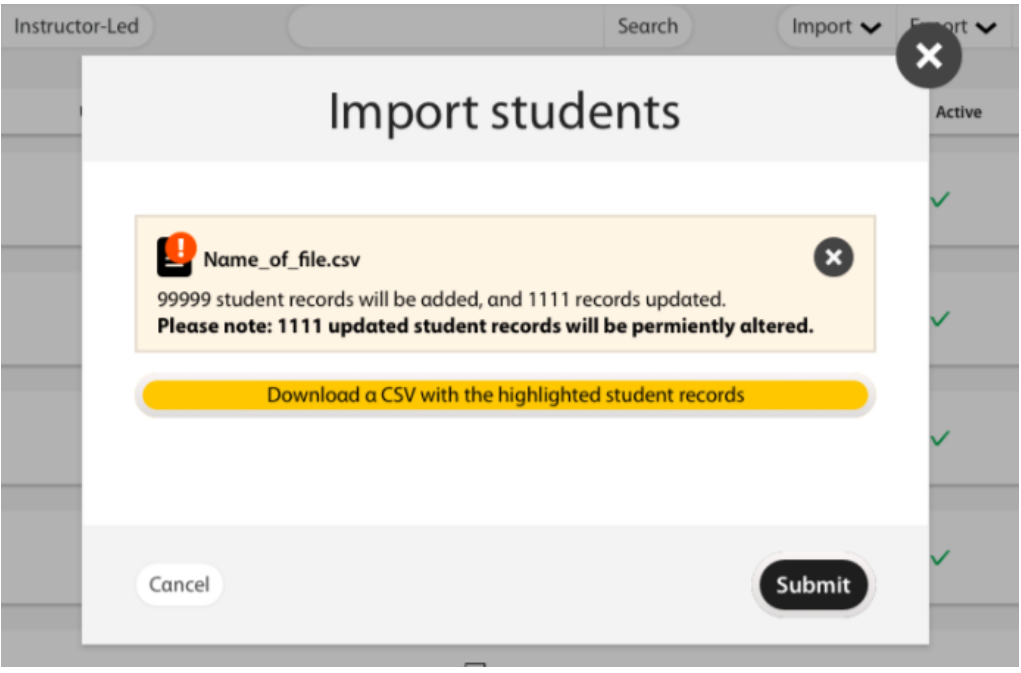

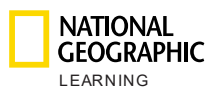

## **C.** ユーザーの詳細のエクスポート

ユーザーの詳細をエクスポートするには、[エクスポート] ボタン

**Export ~** をクリックします。次に、エクスポートするデータ([す べて]、[生徒]、または [講師] のデータ)を選択します。

| Export 🔨    |
|-------------|
| All         |
| Students    |
| Instructors |

次のフィールドが含まれた csv ファイルがダウンロードされます。

- ユーザーネーム
- 名
- 姓
- 電子メール
- コースキー
- アクセスコード
- **d**. 生徒の成績簿レポートのエクスポート

特定のユーザーの成績簿レポートをエクスポートするには、レポートを生成する 生徒の上にマウスポインターをかざし、エクスポート **『** アイコンをクリック します。

e. ユーザーの更新/編集/削除

ユーザーを更新するには、そのユーザーの上にマウスポインターをかざします。 次のアイコンが表示されます。

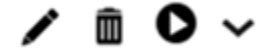

|        |                 | Course Management | User Man  | agement      | Master Courses | Settings |         |
|--------|-----------------|-------------------|-----------|--------------|----------------|----------|---------|
|        |                 | l                 | Jser man  | agement      |                |          |         |
| Search |                 |                   |           |              |                |          |         |
| All    | Students Instru | ctors             |           |              |                |          | New Use |
|        | Uromamo +       | Role +            | Course(s) | Created on A | Active         |          |         |

鉛筆 アイコンをクリックすると、新しいウィンドウにユーザーの詳細情報 が表示されます。いずれかのフィールドに情報を再入力すると、情報を編集でき ます。変更を行ったら、**[保存]**をクリックして変更を保存します。

| Edit User |                     |                     |
|-----------|---------------------|---------------------|
|           | First Name *        | Cyprus              |
| upload an | Last Name *         | Student1            |
| avatar    | Username *          | cyprus1             |
|           | Role *              | Student 🛓           |
|           | Email               | cyprus1@ngltest.com |
|           | Password            | Reset Password      |
|           | Enroll in course: * | Ð                   |
|           | Look AmE Level 4    | 4 🏛                 |
| Cancel    |                     | Save                |

NATIONAL GEOGRAPHIC

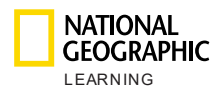

f. ユーザーのパスワードのリセット

ユーザーのパスワード(生徒または講師)をリセットするには、鉛筆 アイ コンをクリックします。ユーザー詳細が新しいウィンドウに表示されます。次 に、[パスワードのリセット]をクリックします。パスワードをリセットするか どうか尋ねる警告メッセージが表示されます。

| web-cen-unity-dev.avallain.net says          |    |        |
|----------------------------------------------|----|--------|
| Are you sure you want to reset the password? |    |        |
|                                              | ОК | Cancel |

[OK] をクリックすると、リセットされたパスワードが緑色に変わり、「パスワ ードが正常にリセットされました!」と表示されます。

| Edit User |                   |                              |
|-----------|-------------------|------------------------------|
|           | First Name *      | CDMX                         |
| upload an | Last Name *       | Student3                     |
| avatar    | Username *        | cdmxstu3                     |
|           | Role *            | Student 🔺                    |
|           | Email             | cdmxstu3@ngltest.com         |
|           | Password          | Password reset successfully! |
|           | Enroll in course: | •                            |
|           | CDMX Test 2       |                              |
| Cancel    |                   | Save                         |

ユーザーは、National Geographic Learning から提供された教育機関用のデフ オルトパスワードを使用してログインできるようになります。ログイン後、パス ワードの更新を求めるポップアップが表示されます。

| opulle russword                                           |        |
|-----------------------------------------------------------|--------|
| In order to use the app, please updat<br>current password | e your |
| Current password *                                        |        |
|                                                           | 0      |
| New password *                                            |        |
|                                                           | 0      |
| Repeat Password *                                         |        |
|                                                           | 0      |
|                                                           |        |

注意:ユーザーの [現在のパスワード] に、提供された仮パスワードを入力しま す。新しいパスワードには、数字1つ、大文字1つ、小文字1つを含む8文字以 上を指定する必要があります。

g. ユーザーの削除

NATIONAL GEOGRAPHIC

ユーザーを削除するには、そのユーザーの上にマウスポインターをかざし、[削

|                     | Cou                           | rse Management               | User M         | anagement    | Master Courses | Settings       |            |
|---------------------|-------------------------------|------------------------------|----------------|--------------|----------------|----------------|------------|
|                     |                               | l                            | User ma        | nagement     |                |                |            |
| Search              |                               |                              |                |              |                |                |            |
| All                 | Students Instructors          |                              |                |              |                |                | New User + |
| Name 🔺              | Username 🔺                    | Role 🔺                       | Course(s)      | Creαted on ▲ | Active         |                |            |
| Student Demo Look 6 | look6_demo_student            | student                      | F              | 22-May-19    | $\checkmark$   |                | / 🖻 O ~    |
| 総メッセー:              | ンか表示され<br>Do you re<br>remove | ょす。<br>eally wc<br>e this us | ant to<br>ser? |              |                |                |            |
|                     | No                            | Yes                          |                |              |                |                |            |
| ーザーを削り              | 除するには [                       | はい] を                        | 、キャ            | ・ンセルす        | -act [V        | <b>いえ</b> ] を運 | 選択し        |
| す。                  |                               |                              |                |              |                |                |            |

除] 「アイコンを選択します。

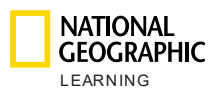

Γ

### h. 生徒の進捗状況の表示

生徒の進捗状況を表示するには、ユーザーの上にマウスポインターをかざし、

| 起動] 🎔 | アイコンを選択します。 |  |
|-------|-------------|--|
|-------|-------------|--|

|                                         | Course Management User | Management Messa | ges Master Con | urses Settings | ٩ |
|-----------------------------------------|------------------------|------------------|----------------|----------------|---|
| ← Back to all users                     | Prog                   | ress Student S   | 5              |                |   |
| Unit completion:<br>13 of 13 Activities |                        | Unit 1: Hello!   | ~              |                | i |
| Activity Assignment                     | Last attempt           | Results          | Attempts       | Time spent     |   |
| LS_Unit01_Lesson3_L0<br>2               | 21 Jun 19              | 100%             | 4              | 20sec          |   |
| LS_Unit01_Lesson4_L0<br>1               | 21 Jun 19              | 100%             | 1              | 25sec          |   |
| LS_Unit01_Lesson4_L0<br>2               | 21 Jun 19              | 100%             | 3              | 9min           |   |

この画面には、コースの完了率とアクティビティの完了数が表示されます。

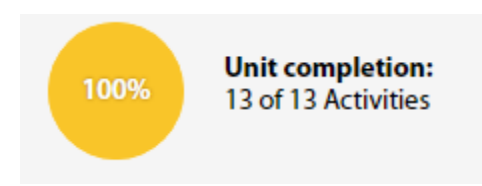

ユニット別にこの生徒に割り当てられているすべてのアクティビティのリストと アクティビティ別の次の情報が表示されます。

- 課題
- 最終変更日
- 結果
- 試行回数
- 費やした時間

この生徒の別のユニットでの進捗状況を表示するには、ユニットのドロップダウ ンメニューをクリックし、ユニットを選択します。

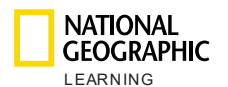

| GEO<br>LEAR           | IONAL<br>GRAPHIC<br>NING<br>COURSE | e Management | User Management Me                     | ossages Master Cour |
|-----------------------|------------------------------------|--------------|----------------------------------------|---------------------|
| ← Back                | to αll users                       | Р            | rogress Student                        | t S                 |
| 100% Unit<br>13 of    | completion:<br>f 13 Activities     |              | Unit 1: Hello!                         | ^                   |
| Activity              | Assignment                         | Last attempt | Unit 2: At School                      | Attempts            |
| LS_Unit01_Lesso<br>02 | n3_L                               | 21 Jun 19    | Unit 3: My Toys<br>Unit 4: On the Farm | 4                   |
|                       |                                    |              |                                        | •                   |

# 8.設定

[設定] セクションでは、次を指定することができます。

- コースにおける [メッセージング]機能を、教育機関内で使用することができます。
   このボックスをオンにすると、講師と保護者/生徒間でコース中にメッセージを交換し、変更を保存することができます。
- 講師および教育機関管理者がサインインすると、[カスタマーサポート] ボタンが表示 されます。[カスタマーサポート] ボタンをクリックすると、National Geographic Lea rning カスタマーサポートサイトに転送されます。
- [成績簿のエクスポート] は講師に許可されている操作です。デフォルトで、講師は生 徒の成績簿をエクスポートできます。

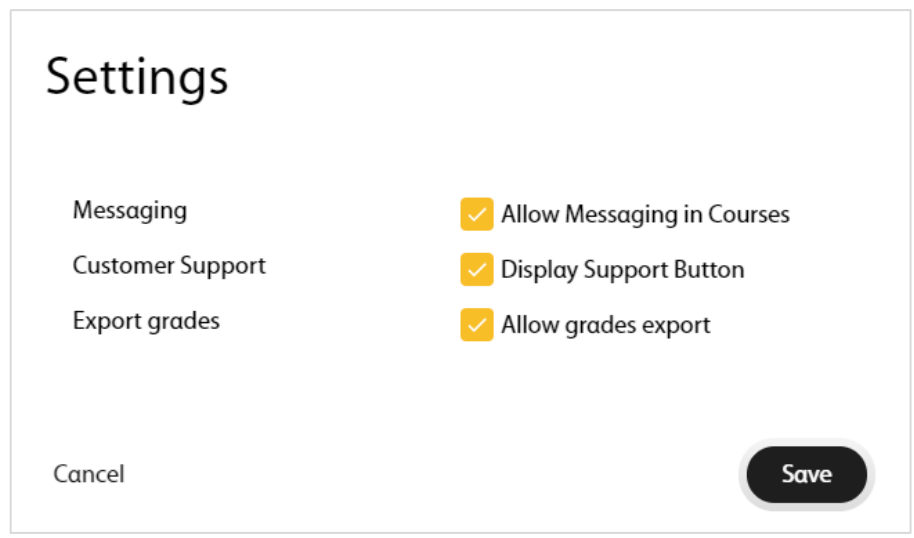

バージョン 01/01/2020

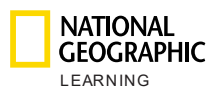

# 9.自分のアカウント

自分のアカウントにアクセスするには、[アカウント] **9** アイコンをクリックします。この 画面では、ユーザーネームや電子メールアドレスを変更したりパスワードをリセットすること ができます。オンライン練習で使用する言語を変更することもできます。

| nstitution ad       | ministrator |  |  |
|---------------------|-------------|--|--|
| Jsername *          | username    |  |  |
| -mail*              |             |  |  |
| Current<br>bassword | O           |  |  |
| lew pαssword        | Θ           |  |  |

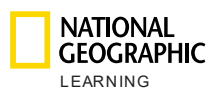

# 10. サポート

サポートを受けるには、右下にある [カスタマーサポート] ボタンをクリックします。

| Terms o              | of use Privacy                | Policy         | Custom          | er Supp  | ort          |                |                  |       |
|----------------------|-------------------------------|----------------|-----------------|----------|--------------|----------------|------------------|-------|
| NATIONAL<br>GEOGRAPI | L<br>HIC<br>- G<br>Course Man | agement        | User Management | Messages | Master Co    | urses Settin   | gs               |       |
|                      |                               |                | Course Man      | ageme    | nt           |                |                  |       |
| search<br>Filter ↓   |                               |                |                 |          |              |                | New Cou          | rse + |
|                      | Course name 🔺                 | Date Created ▲ | Instructor      | Students | Start Date 🔺 | End Date ▲     |                  |       |
|                      | GZQ25KEF<br>Look 3 Self-study | 20-Jun-19      | Teacher 1 BCN   | 200      | 21-Jun-19    | 21-Jun-20      |                  |       |
|                      | TDSD4NW4<br>Look 6 Teacher 1  | 20-Jun-19      | Teacher 1 BCN   | 0        | 21-Jun-19    | 21-Jun-20      |                  |       |
|                      |                               |                |                 |          |              |                |                  |       |
|                      |                               |                |                 |          |              |                |                  |       |
|                      |                               |                |                 |          |              |                |                  |       |
|                      |                               |                |                 |          |              |                |                  |       |
|                      |                               |                |                 |          |              |                |                  |       |
|                      | L<br>HIC ©2019<br>∢G          |                |                 |          | Terms of use | Privacy Policy | Customer Support |       |

詳細については、各国の現地事務所(ローカルオフィス)に連絡するか、support.eltngl.c om/onlinepractice にアクセスしてください。